# Impedire a un utente di allegare un file a un messaggio di posta elettronica di Gmail

# Sommario

Introduzione Prerequisiti Requisiti Componenti usati Procedura

# Introduzione

In questo documento viene descritto come impedire che un file venga allegato a un messaggio di posta elettronica di Gmail.

# Prerequisiti

## Requisiti

Cisco consiglia:

- Proxy HTTPS abilitato
- Filtri di protezione dati attivati

## Componenti usati

Per la stesura del documento, sono stati usati Cisco Web Security Appliance (WSA), AsyncOS versione 7.1.x e successive.

Le informazioni discusse in questo documento fanno riferimento a dispositivi usati in uno specifico ambiente di emulazione. Su tutti i dispositivi menzionati nel documento la configurazione è stata ripristinata ai valori predefiniti. Se la rete è operativa, valutare attentamente eventuali conseguenze derivanti dall'uso dei comandi.

# Procedura

Gmail supporta sia HTTP che HTTPS.

Questo è controllato per utente sotto **Impostazioni > Generale > Connessione browser** nell'interfaccia utente di Gmail.

Se Gmail è configurato per l'uso di HTTPS, per controllare i caricamenti su Gmail devi usare i criteri di decrittografia sul WSA.

Innanzitutto, per semplificare l'installazione, è necessario verificare le connessioni HTTP su Gmail. In questa procedura viene ad esempio illustrato come impedire agli utenti di caricare un file PDF.

- 1. Accedere al proprio account Gmail e selezionare **Impostazioni > Generale > Connessione browser**.
- 2. Impostare questa opzione su Non utilizzare sempre https.
- 3. Dopo il salvataggio, disconnettersi e accedere di nuovo. Si noti che sulla barra degli indirizzi è ora visualizzato http://.
- 4. Scegliere Web Security Manager > Protezione dati.
- 5. Fare clic su Contenuto per il criterio di protezione dei dati corrispondente.
- 6. Poiché si desidera bloccare il PDF, fare clic su Tipi di documento in Tipi di file bloccati.
- 7. Selezionare la casella di controllo PDF (Portable Document Format).
- 8. Al termine, inviare ed eseguire il commit delle modifiche.

Per risolvere i problemi, abilitare i **registri di protezione dati**in **Amministrazione sistema > Sottoscrizione log**.

I registri dovrebbero essere simili a:

### N. log degli accessi

### N. registri protezione dati

Wed Mar 10 11:23:37 2010 Warning: 119 10.7.4.227 - <<WSA\_6.0.2\_GA\_Release\_Notes.pdf,application/pdf,403283>>
BLOCK\_ADMIN\_IDS-DefaultGroup-test.id-DefaultGroup-NONE-NONE 0.7 mail.google.com IW\_mail
Notare BLOCK\_ADMIN\_IDS in entrambi i registri. I log di sicurezza dei dati mostrano che il file
caricato è applicazione/pdf.

**Nota:** Nell'interfaccia utente di Gmail viene visualizzato un errore che indica che il caricamento non è riuscito.

Quindi, impostare Gmail per usare HTTPS in **Impostazioni > Generale > Connessione browser** e impostare questo valore su **Usa sempre https**. Salva le modifiche, disconnettiti e accedi di nuovo.

Èpossibile utilizzare i seguenti passaggi di configurazione per controllare i caricamenti per l'accesso HTTPS:

- 1. Scegliere Web Security Manager > Criteri di decrittografia, quindi fare clic su Categorie URL per il criterio di decrittografia corrispondente.
- 2. Impostare la categoria URL (indirizzo di posta elettronica basato sul Web) su **Decrypt** (**Decrittografa**).
- 3. Quando si tenta di caricare un file PDF in Gmail ora, dovrebbero essere visualizzati questi log.

#### N. log degli accessi

<<WSA\_6.0.2\_GA\_Release\_Notes.pdf, application/pdf, 403283>> BLOCK\_ADMIN\_IDS-DefaultGroup-test.id-DefaultGroup-NONE-NONE 0.7 mail.google.com IW\_mail Si noti che per questa transazione HTTPS viene visualizzato BLOCK\_ADMIN\_IDS.

**Nota:** Nell'interfaccia utente di Gmail viene visualizzato un errore che indica che il caricamento non è riuscito.

Note aggiuntive:

- Questi passaggi mostrano come bloccare il caricamento di alcuni tipi di file in Gmail.
- Analoghe misure possono essere adottate per la maggior parte dei siti Web.
- I passaggi esatti di WSA possono variare a seconda della configurazione corrente.